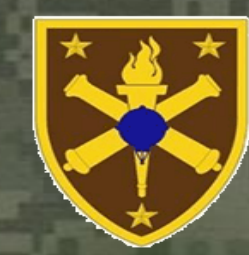

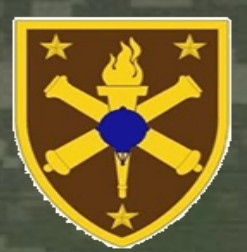

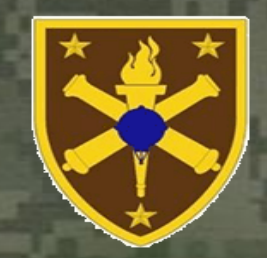

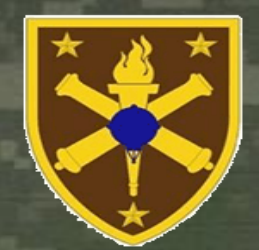

- The Student Management System (SMS) sends an email containing Blackboard URL, SM's user name, and temp password
- Students must be able to receive email that is sent to their AKO address in order to be successful with the Phase 1 class

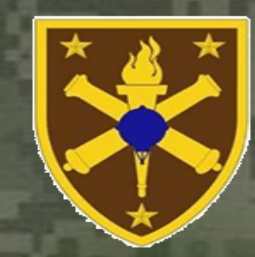

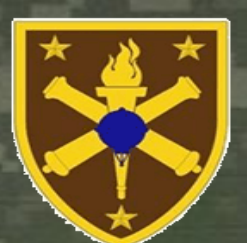

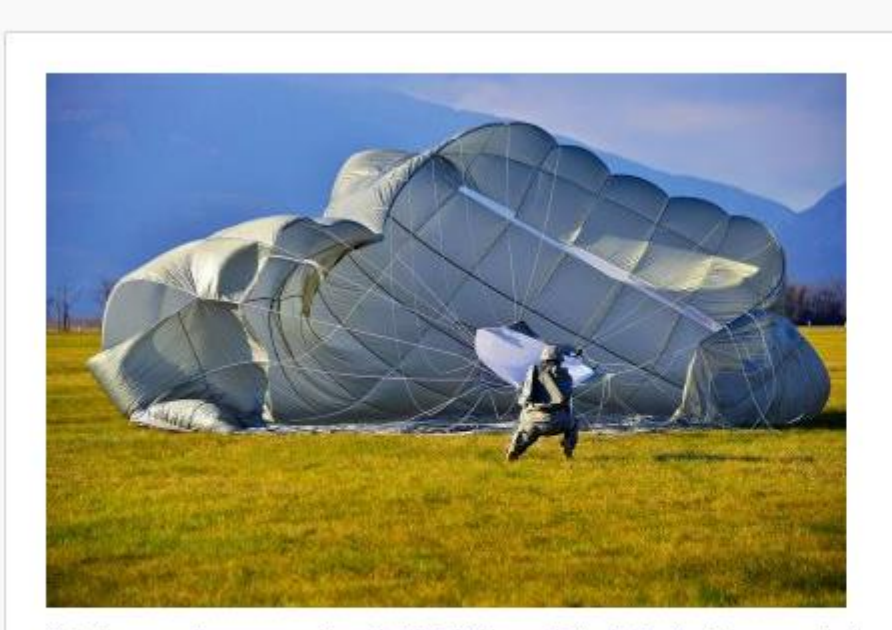

U.S. Army paratroopers assigned to 173rd Airborne Brigade Combat Team, conduct an airborne operation at Juliet Drop Zone in Pordenone, Italy, Jan. 13, 2015. The 173rd is U.S. Army Europe's Contingency Response Force, capable of projecting forces within 18 hours to conduct a full range of military operations in the United States' European, African or Central Command areas of responsibility. U.S. Army photo by Paolo Bovo

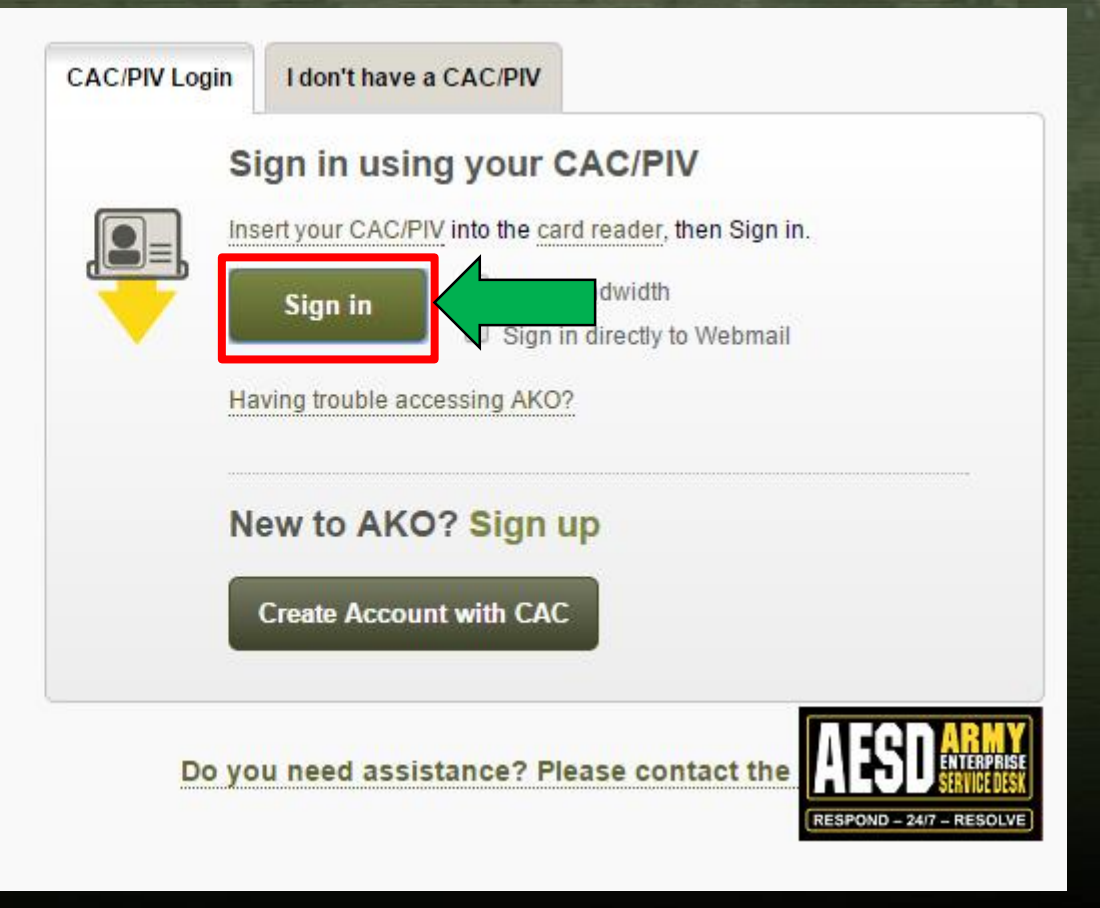

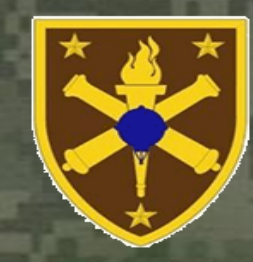

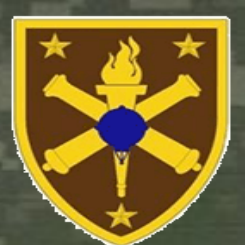

| anner]                 |                              |                       |
|------------------------|------------------------------|-----------------------|
|                        |                              | A CAR                 |
| My Account - Favorites | Quick Links - Self Service - |                       |
| My Account             | Login Options                | Mail Preferences      |
| myProfile Page         | Set Homepage                 | 2 Mail Options        |
| My Tasks               | CAC/Certificate Registration | Sponsor Managemen     |
| My Stuff               | Notifications                | My Sponsored Accounts |
| Account Information    | My Notifications             |                       |
| Change Password        | Notification Settings        |                       |
| Security Questions     |                              |                       |
| Login Questions        |                              |                       |
|                        |                              |                       |

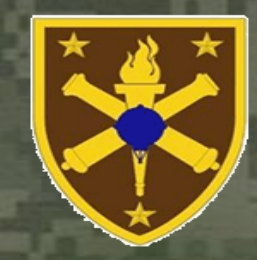

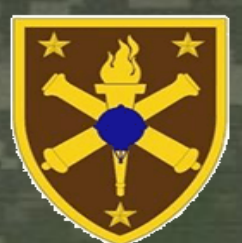

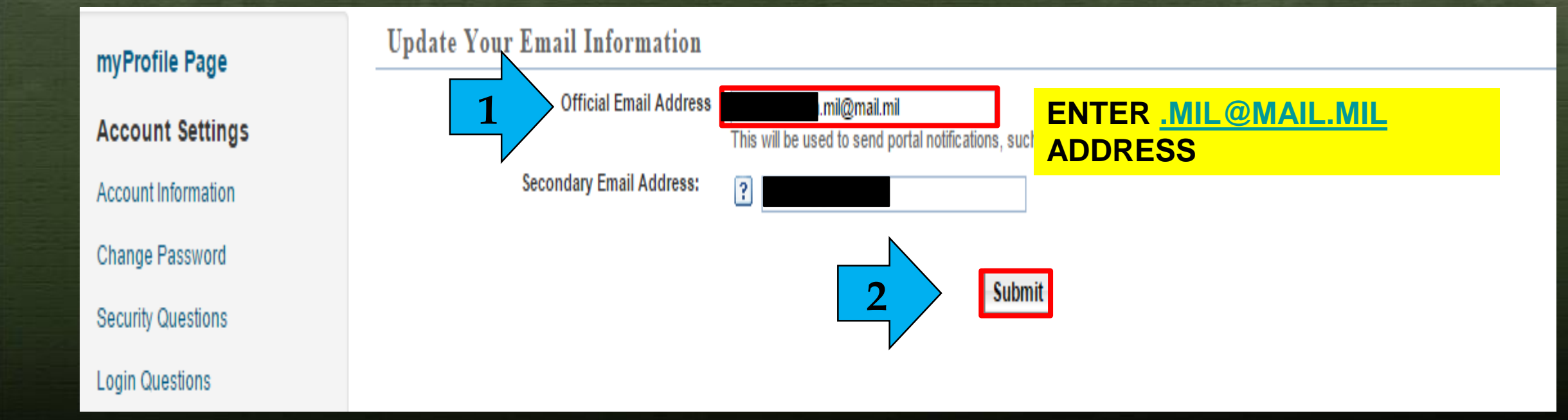

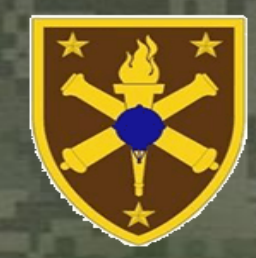

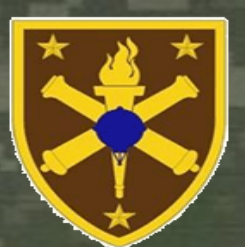

| myProfile Page      | Your mail options have been saved.                                                                                 |  |  |  |  |  |
|---------------------|----------------------------------------------------------------------------------------------------|--|--|--|--|--|
| niyrione rage       | Update Your Email Information                                                                                      |  |  |  |  |  |
| Account Settings    | Official Email Address                                                                                             |  |  |  |  |  |
| Account Information | This will be used to send portal notifications, such as emails sent to portal group members or links to documents. |  |  |  |  |  |
| Change Password     | Secondary Email Address:                                                                                           |  |  |  |  |  |
| Security Questions  | Submit                                                                                                    |  |  |  |  |  |
| Login Questions     | Subilit                                                                                                    |  |  |  |  |  |

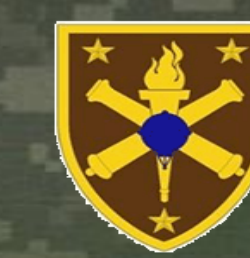

### How to Change your EMAIL ADDRESS in Blackboard

Once you have received your Blackboard user name and password, follow these steps to change your email address in Blackboard

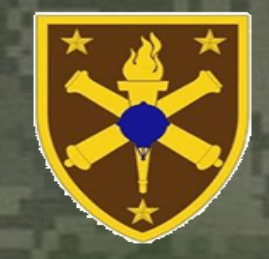

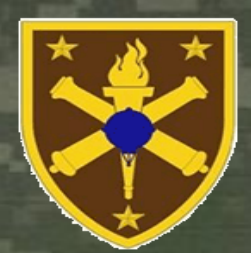

Step 1: Go to your PERSONAL INFORMATION on the Blackboard Home Page

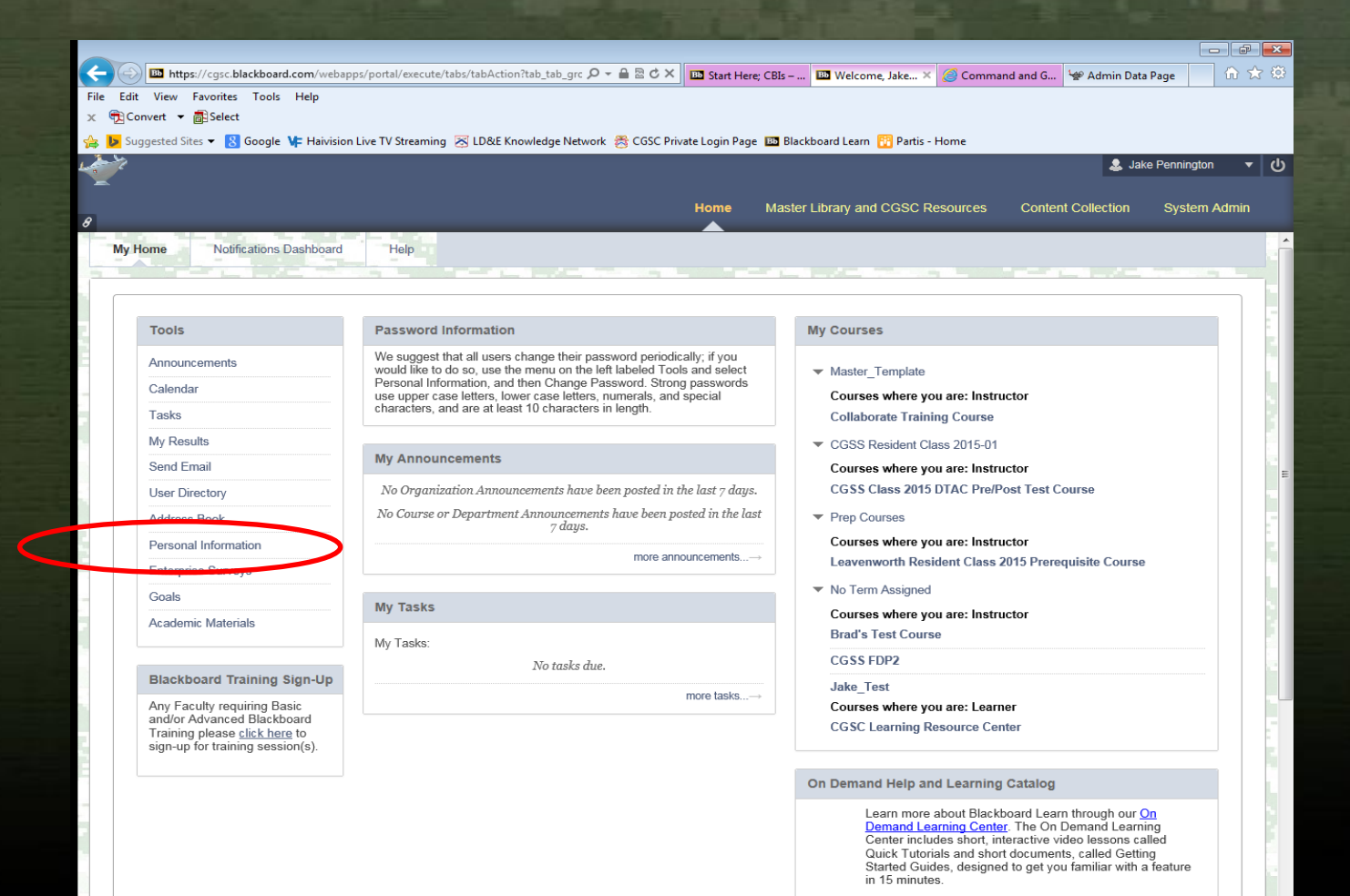

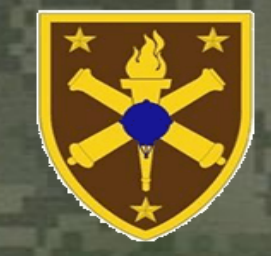

### Step 2: Go to EDIT PERSONAL INFORMATION

| L | S Jake Pennington                                                                                                    |
|---|----------------------------------------------------------------------------------------------------|
| 0 | Home Master Library and CGSC Resources Content Collection System A                                                                                                    |
|   | Personal Information                                                                                                    |
| f | Personal Information                                                                                                    |
|   |                                                                                                    |
| - | Edit Personal Information                                                                                                    |
|   | Edit your Personal Information Personal Information is your contact information, name, address, phone number, and so forth. Use Privacy Options to set who can see your Personal Information |
| 2 | Change Deseword                                                                                                    |
|   | Choose a new password.                                                                                                    |
|   |                                                                                                    |
|   | Personalize My Settings<br>Upload a personal avatar and set which links appear on your My Settings navigation menu.                                                                          |
|   |                                                                                                    |
|   | Change Personal Settings<br>Change Personal Settings From this page you can control Help, text, and language options                                                                         |
|   | Change I el sonal Settings. I fone tris page goa can control rietp, text, ana language options.                                                                                              |
|   |                                                                                                    |
|   | Set Privacy Options                                                                                                    |
| 1 |                                                                                                    |

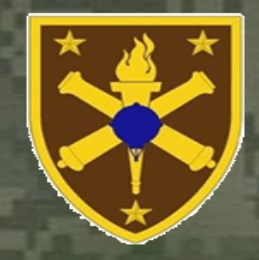

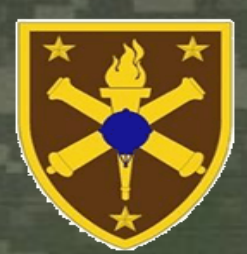

Step 3: Go to the EMAIL Field (seven down) and put in your Enterprise Email Address and SUBMIT

| File Edit View Favorites Tools<br>x (Convert - Select | Help                            |                        |                                |                                      |                    |                  |
|-------------------------------------------------------|---------------------------------|------------------------|--------------------------------|--------------------------------------|--------------------|------------------|
| 🖕 📴 Suggested Sites 🔻 🐰 Google                        | 📭 Haivision Live TV Streaming 💈 | 🖞 LD&E Knowledge Netwo | ork   8 CGSC Private Login Pag | e 🚥 Blackboard Learn 👔 Partis - Home |                    |                  |
|                                                       |                                 |                        |                                |                                      | 🌲 Jak              | e Pennington 🔹 🕐 |
| *                                                     |                                 |                        | Home                           | Master Library and CGSC Resources    | Content Collection | System Admin     |
| 8                                                     | _                               | _                      |                                |                                      | Content Concention | Gystein Admin    |
| Personal Information Edit Personal                    | sonal Information               |                        |                                |                                      |                    | ?                |
|                                                       |                                 | the states             |                                |                                      |                    |                  |
| Edit Personal In                                      | formation                       |                        |                                |                                      |                    |                  |
|                                                       |                                 |                        |                                |                                      |                    | 5                |
| * Indicates a required fie                            | ıld.                            |                        |                                |                                      | Cancel             | Submit           |
| PERSONAL INFORMAT                                     | ION                             |                        |                                |                                      |                    |                  |
|                                                       |                                 |                        |                                |                                      |                    |                  |
| Title                                                 |                                 |                        |                                |                                      |                    |                  |
|                                                       | Jake                            |                        |                                |                                      |                    | -                |
| Middle Name                                           |                                 |                        |                                |                                      |                    | 5                |
|                                                       | Pennington                      |                        |                                |                                      |                    |                  |
| Suffix                                                |                                 |                        |                                |                                      |                    |                  |
| Other Name                                            |                                 |                        |                                |                                      |                    |                  |
| Email                                                 | jpennington16@gmail.co          |                        |                                |                                      |                    | 1                |
| Staff Group                                           |                                 |                        |                                |                                      |                    |                  |
|                                                       |                                 |                        |                                |                                      |                    |                  |
| ACCOUNT INFORMATIO                                    | ON                              |                        |                                |                                      |                    |                  |
|                                                       |                                 |                        |                                |                                      |                    | 5                |
| 🗙 Username                                            | james-pennington                |                        |                                |                                      |                    |                  |
| OTHER INFORMATION                                     |                                 |                        |                                |                                      |                    |                  |
|                                                       |                                 |                        |                                |                                      |                    | 1                |
| Gender                                                | Not Disclosed                   |                        |                                |                                      |                    |                  |
| Birthdate                                             |                                 |                        |                                |                                      |                    |                  |
|                                                       |                                 |                        |                                |                                      |                    | 🔍 100% 🔻         |